## Motorola V3m Мепи/Меню

## 1. Messaging - сообшения

- 1. Voicemail прослушать голосовые сообщения
- 2. Create message отправить сообщение
  - New Short message создать текстовое сообщение
  - New MMS message создать MMS-сообщение
  - MMS templates шаблоны MMS-сообщение, создание своих шаблонов сообщений
  - Send to online album не используется
- 3. Message inbox входящие сообщения
- 4. Drafts черновики сообщений
- 5. Outbox сохраненные сообщения
- 6. Quick text шаблоны сообщений
- 7. Browser Alerts не используется

Для настройки дополнительных параметров нажать левую клавишу выбора (Select) и выбрать или изменить необходимые параметры:

- Create message отправить сообщение
- Memory meter объем занятой памяти сообщениями
- Voice mail setup настройки голосовых сообщений
  - *Voicemail* № номер дозвона голосовой почты
  - Notification уведомление
- Inbox setup настройка получения сообщений
  - MMS message setup настройки MMS-сообщений
  - Composing MMS отправки сообщений
    - о Autosignature автоматическая подпись
    - Expire after удалить после 0
    - о *Reply type* выбор типа сообщений по умолчанию
    - о Creation mode не используется
  - Receiving MMS не используется
  - Server info не используется
  - Folder view выбор способа сортировка
  - Auto cleanup автоматическое удаление
  - SMS Alert установка оповещения
  - Callback не используется
- Outbox setup настройка при получении сообщений
  - Auto cleanup автоматическое удаление
- Reorder List каталог сообшений

## 2. Apps - не используется

## 3. Axcess Web - браузер (WAP)

## 4. Contacts - список контактов

Для изменения настроек нажать левую клавишу выбора (Option) и выбрать соответствующий пункт меню:

- New создать новый контакт
- Edit редактировать
- Delete удалить контакт
- Send message отправить сообщение
- Categories категории контактов
- Set primary не используется
- Add digits не используется
- Attach number добавить номер
- Copy Entry не используется
- Copy Entries не используется
- Setup настройки
  - о *View by* вид меню контактов
  - Sort by сортировать 0
  - View просмотр всех контактов 0
  - Search method способ поиска 0
- Share phonebook entry не используется

## 5. Recent Calls - информация о звонках

- 1. Received входящие звонки (пропущенные звонки)
- 2. Dialed Calls - исходящие звонки
- 3. Notepad добавить контакт в список контактов
- 4. Call Timers история звонков
  - Last Call длительность последнего звонка
  - Dialed Calls длительность исходяшие звонки
  - Received Calls ллительность вхолящие звонки
  - All Calls длительность всех звонков
  - Roam Calls длительность звонков в зоне роуминга
  - Home Calls длительность звонков в «ломашних» сетей
  - All Calls длительность всех звонков

Lifetime - длительность всех звонков

5. Data Times - длительность сессии по передачи данных

6. Data Volumes - объем информации при пользовании передачей данных 1

## 6. Media Gallery - галереи

- 1. *Сатега* фотокамера
- 2. Pictures сохраненные изображения (фотографии/картинки)
- *3. Sounds* мелодии
- Video camera фотокамера 4.
- 5. Videos сохраненное видео

## 7. Tools - инструменты

- *1. Calculator* калькулятор
- 2. Data book органайзер
- Voice records сообщения, записанные на дикто-3. фон
- *4. Alarm clock* будильник

0

5. Airplane mode - не используется

## 8. Settings - настройки

- 1. Ring Styles выбор звукового оповещения
  - Style выбор режима звонка
    - о Loud ring «громкий» режим звонка
    - 0 Soft ring - режим звонка « от тихого к громкому»
    - Vibrate виброрежим 0
    - *Vibrate then ring* виброрежим + звонок 0
    - Silent «тихий режим» звонка 0
  - Loud Detail настройки звука
    - о *Ring volume* громкость звонка
    - Calls выбор мелодии звонка 0
    - Inbox выбор способа звукового оповещения при получении сообщения
    - Voicemail выбор способа звукового 0 оповещения при получении голосового сообщения
    - Alarms выбор способа звукового оповещения при включения будильника
    - Data calls не используется 0
    - Fax calls не используется 0
    - Ringer IDs не используется 0

ках и непрочтенных SMS-

сообщениях

*Key volume* - громкость при нажатии 0 клавиш Reminders - включение/отключение

напоминаний о пропущенных звон-

2. Personalize - настройка дисплея и звукового оповещения

- о *Home screen* настройка дисплея
  - Home keys настройка функциональных клавиш джойстика и функциональных клавиш на дисплее
  - *Layout* размещение надписи на дисплее
  - Banner надпись на дисплее
- о Main menu настройка меню
- View настройка вида меню
- *Reorder* изменение порядка пунктов меню
- о Skin выбор цвета меню
- о *Greeting* приветствие (не используется)
- о *Wallpaper* настройка изображения на дисплее
- Picture выбор изображения на дисплее
- Layout выбор размещения на дисплее
- о *Screen Saver* настройка заставки на дисплее
- Picture выбор изображения на дисплее
- *Delay* настройка времени активации заставки
- Sound setting настройка звукового сопровождения
- *Number dialing* звуковое сопровождение при наборе номера
- *Phonebook* звуковое сопровождение
- при просмотре списка контактов
- *Ring Styles* выбор звукового оповещения
- 3. In-Call Setup- настройки получения вызова
  - *1. In-call timer* настройки при получении вызова *Display* отображение на дисплее длительность звонка или разговора
  - Веер включение звукового оповещение и настройка интервала
  - 2. Answer option выбор способа ответа
    - Multi key ответ на входящий вызов нажатием любой клавиши

- *Open to Answer* - ответ при открытии телефона

3. Msg Alert - оповещение при получении сообщения во время разговора

- 4. Security не используется
- 5. Initial setup дополнительные настройки
  - Speakerphone режимы функции «Громкая связь»
    - Always on всегда включена
    - 20 sec timeout отключение функции через 20 сек
  - Auto PIN dial не используется
  - Auto redial не используется
  - Display timeout настройка режима отключения дисплея
  - Backlight настройка режима подсветки подсветки
  - *TTY setup* не используется
  - Scroll настройка скроллинга (автоматическое прокрутка текста)
  - Language не используется
  - Battery save режим экономичного расходования батареи
  - Brightness настройка яркости
  - *DTMF* настройка тонального режима (рекомендуемый режим «Long»)
  - Hyphenation автоматический перенос
  - Master Reset не используется
  - Master Clear не используется
- 6. Network не используется
- 7. *Car setting* настройки при движение в автомобиле
  - Auto answer активация автоответчика
  - Auto hands free активация режиме «свободные herb»
  - Power-off Delay настройка времени активации заставки
  - Charger time не используется

8. Headset - настройки при пользовании наушниками

 Auto answer - активация автоответчика

- Voice dial активация голосового набора
- 9. Location не используется
- 10. Connection настройка соединения
  - Incoming call не используется
  - Bluetooth link активация и настройка функции «блютуф»
  - Handsfree поиск «хэндс фри» устройств
  - Device history история подключения «блю-
  - туф»- устройств
  - Setup настройки
    - Find me поиск блютуф-устройств
    - Power активация функции
    - Name название устройства
    - Phone device address не используется

## 9. Phone status - не используется

#### Руководство пользователя Motorola V3m

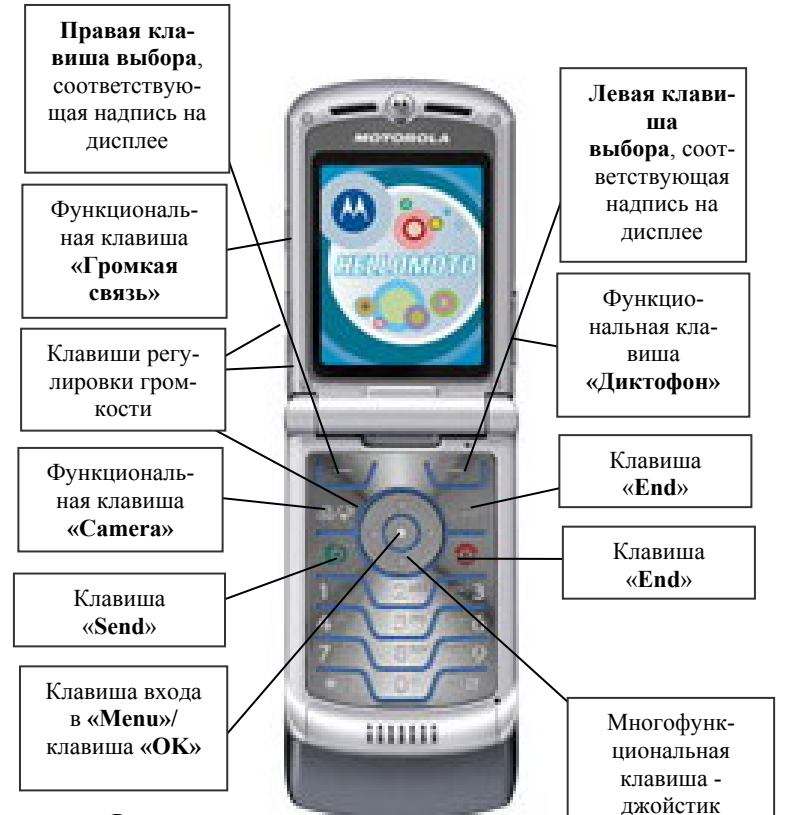

В тексте инструкции применяются слебующие обозначения:

«.....» - функциональная клавиша

(.....) - значение клавиши выбора, обозначенное надписью на дисплее над клавишей

- .....- - пункт в меню

Выход из меню осуществляется клавишей «End»

## Включение терминала

Нажать и удержать кнопку «End»

Выключение терминала производиться нажатием на кнопку «**End**» в течение 3 сек.

## Осуществление исходящего звонка

- набрать номер абонента;
- нажать клавишу **«Send»**;

- для окончания разговора нажать клавишу «End».

## Ответ на входящий звонок

- нажать клавишу «Send», либо нажать любую клавишу (при настройке на ответ нажатием любой клавиши);

- после окончания разговора нажать клавишу «End».

## Настройка способа ответа

Войти в *Menu*, выбрать «*Settings*», нажать «ОК», выбрать « *In-call Setting* », нажать «ОК», выбрать « *Answer option*» и нажать «ОК», затем выбрать нужный способ ответа:

- *Multi key* ответ на входящий вызов нажатием любой клавиши
- Open to Answer ответ при открытии телефона

Выбрать пункт меню «*On*» Для подтверждения выбора нажать «OK» или нажать левую клавишу выбора (*Select*).

Для просмотра входящих и пропущенных звонков войти в *Menu*, выбрать пункт меню «*Recent Calls*», или нажать левую клавишу выбора «*Recent*», выбрать «*Received*», нажать левую клавишу выбора «*Select*» или клавишу «*OK*».

Для более подробной информации выбрать телефон с помощью кнопок джойстика  $\blacklozenge$ , выбрать номер, нажать левую клавишу выбора *«OK»*.

Для изменения внесения в список контактов и удаления нажать левую клавишу *(Option)* и выбрать необходимый пункт меню:

- Store сохранить
- Delete удалить номер
- Delete All удалить все
- Send message отправить сообщение
- Add Digits редактировать номер
- Attach number переместить

Для просмотра исходящих звонков войти в *Menu*, выбрать пункт меню *«Recent Calls»*, или нажать левую клавишу выбора *«Recent»*, выбрать

«Dialed», нажать левую клавишу выбора «Select» или клавишу «OK».

Для более подробной информации выбрать телефон с помощью кнопок джойстика ◆, выбрать номер, нажать левую клавишу выбора «*OK*».

## Список контактов

Войти в *Menu*, выбрать «Contacts», нажать «ОК».

# Запись номера в список контактов и присвоение ему специальных параметров

Ввести номер телефона.

Нажать правую клавишу выбора *«Store»*, ввести необходимые параметры:

- Name ввести имя контакта
- № ввести номер телефона
- Туре выбрать тип звонка

- *Speed* № - ввести номер ячейки памяти для быстрого набора номера

- Category выбрать группу контактов
  - Business -деловые контакты
  - Personal личные контакты
  - General важные контакты
  - *VIP* VIP-персоны
- Ringer ID присвоить мелодию звонка
- Picture присвоить картинку, изображения

## <u>Меню сообщений</u>

Для входа в меню сообщений войти в *Menu*, выбрать пункт меню «*Messaging*», нажать «*OK*» или нажать правую клавишу выбора «*Messaging*».

Для отправки текстового сообщения войти в Menu, выбрать пункт меню «Messaging», нажать «OK» или нажать правую клавишу выбора «Messaging», выбрать «Create Message» и нажать клавишу «OK», выбрать пункт меню «New Short Message», нажать клавишу «OK», набрать текст, нажать правую клавишу выбора «Send to», выбрать пункт меню «New number». Ввести номер или выбрать контакт и нажать правую клавишу выбо<u>ра</u> (Send).

=

Для отправки MMS-сообщения войти в *Menu*, выбрать пункт меню «*Messaging*», нажать «*OK*» или нажать пра-

вую клавишу выбора «Messaging», выбрать «Create Message» и нажать клавишу «OK», выбрать пункт меню «New MMS Message», нажать клавишу «OK», нажать левую клавишу выбора (Option), выбрать пункт «Insert», нажать левую клавишу выбора (Select), выбрать необходимый пункт:

- Picture изображения
- New picture снять фото
- *Voice record* записать аудио (диктофон)
- Sound прикрепить мелодию
- Video прикрепить видео.
- New video снять видео
- Quick text шаблоны текстового сообщения
- MMS-templates шаблоны MMS-сообщения

При необходимости ввести текст, нажать правую клавишу выбора «Send to», выбрать пункт меню «New number» и ввести номер или выбрать контакт из списка контактов, для отправки или выбрать пункт меню «New Email Address» для отправки на электронный адрес и нажать правую клавишу выбора (Send).

Для чтения поступившего текстового сообщения или MMS-сообщений нажать левую клавишу выбора (Read) или войти в *Menu*, выбрать *«Messaging»*, нажать клавишу *«OK»*, выбрать *«Messages inbox»*, с помощью клавиш джойстика выбрать сообщение и нажать клавишу выбора *«Ok»* для чтения.

Для удаления сообщения войти в *Menu*, выбрать «*Messaging*», нажать клавишу выбора «*OK*», выбрать сообщение («*Message Inbox*», «*Outbox*»), нажать клавишу «*OK*», нажать левую клавишу выбора (*Option*), выбрать пункт меню «*Delete*», подтвердить удаление нажатием левой клавиши выбора «*Yes*».

## WAP

Войти в *Menu*, выбрать *«Axcess-Web»*, нажать клавишу выбора *«OK»*. Для выхода нажать клавишу *«End»*.

#### Настройка звукового оповещения

Для выбора мелодии при поступлении вызова нажать Menu, клавишей джойстика выбрать пункт меню «Setting», нажать левую клавишу выбора «Select», клавишей джойстика выбрать пункт меню «Ring Styles». Нажать левую клавишу выбора «Select», выбрать «Loud Detail» и нажать левую клавишу выбора «Select», выбрать пункт меню «Calls» и нажать левую клавишу выбора «Change», с помощью клавиш джойстика ◆ выбрать мелодию или способ оповещения звонка. Для подтверждения выбора нажать левую клавишу выбора «Select».

Для выбора мелодии при поступлении сообщения нажать *Menu* клавишей джойстика выбрать пункт меню «*Setting*», нажать левую клавишу выбора «*Select*», клавишей джойстика выбрать пункт меню «*Ring Styles*», нажать левую клавишу выбора «*Select*», выбрать «*Loud Detail*». Нажать левую клавишу выбора «*Select*», выбрать пункт меню «*Inbox*» и нажать левую клавишу выбора «*Change*», с помощью клавиш джойстика Фрать мелодию звонка или способ оповещения. Для подтверждения выбора нажать левую клавиши выбора «*Select*».

Для настройки громкости нажатия клавиш нажать Menu, клавишей джойстика выбрать пункт меню «Setting», нажать левую клавишу выбора «Select», клавишей джойстика выбрать пункт меню «Ring Styles», нажать левую клавишу выбора «Select», выбрать «Loud Detail» и нажать левую клавишу выбора «Select», выбрать пункт меню «Key Volume», с помощью клавиш джойстика установить громкость. Для подтверждения выбора нажать левую клавишу выбора «OK».

#### Настройка громкости телефонного звонка.

Осуществляется боковыми функциональными клавишами регулировки звука.

Либо нажать *Menu*, клавишей джойстика выбрать пункт меню «*Setting*», нажать левую клавишу выбора «*Select*», клавишей джойстика выбрать пункт меню «*Ring Styles*», нажать левую клавишу выбора «*Select*», выбрать «*Loud Detail*» и нажать левую клавишу выбора «*Select*», выбрать пункт меню «*Ring Volume*», с помощью клавиш джойстика установить громкость. Для подтверждения выбора нажать левую клавишу выбора «*OK*»

#### Настройка дисплея

Для изменения надписи на дисплее нажать Menu, клавишей джойстика выбрать пункт меню «Setting», нажать левую клавишу выбора «Select», клавишей джойстика, выбрать пункт меню «Personalize», нажать левую клавишу выбора «Select», выбрать пункт меню «Home screen», нажать левую клавишу выбора «Select», клавишей джойстика выбрать пункт меню «Banner», нажать левую клавишу выбора «Change», клавишей «Clear» удалить надпись, и ввести с клавиатуры другую надпись, для сохранения нажать левую клавишу выбора «Select».

Для изменения фона дисплея нажать *Menu*,, клавишей джойстика выбрать пункт меню «*Setting*», нажать левую клавишу выбора «*Select*», клавишей джойстика выбрать пункт меню «*Personalize*», нажать левую клавишу выбора «*Select*», клавишей джойстика выбрать пункт меню «*Wallpaper*», нажать левую клавишу выбора «*Select*», выбрать пункт меню «*Picture*», нажать левую клавишу выбора «*Select*», клавишей джойстика выбрать пункт меню «*Wallpaper*», нажать левую клавишу выбора «*Select*», клавишей джойстика выбрать пункт меню «*Wallpaper*», нажать левую клавишу выбора «*Select*», клавишей джойстика выбрать фон и нажать клавишу «*Ok*» для подтверждения выбора.

Для выбора заставки на дисплее нажать Menu, клавишей джойстика выбрать пункт меню «Setting», нажать левую клавишу выбора «Select», клавишей джойстика выбрать пункт меню «Personalize», нажать левую клавишу выбора «Select», клавишей джойстика выбрать пункт меню «Screen Saver», нажать левую клавишу выбора «Select», клавишей джойстика выбрать пункт меню «Picture», нажать левую клавишу выбора «Change», выбрать фон заставки и нажать клавишу «Ok» для подтверждения выбора.

При необходимости установить время включения заставки, для этого выбрать пункт «*Delay*», нажать левую клавишу выбора «*Change*», выбрать время активации нажать левую клавишу выбора «*Select*».

Для изменения времени подсветки дисплея нажать Menu, клавишей джойстика выбрать пункт меню «Setting», нажать левую клавишу выбора «Select», клавишей джойстика выбрать пункт меню «Initial setup», нажать левую клавишу выбора «Select», клавишей джойстика выбрать пункт меню «Backlight», нажать левую клавишу выбора «Change», установить время подсветки и для сохранения нажать левую клавишу выбора «Select».

Для изменения яркости дисплея нажать *Menu*, клавишей джойстика выбрать пункт меню «*Setting*», нажать левую клавишу выбора «*Select*», клавишей джойстика выбрать пункт меню «*Initial setup*», нажать левую клавишу выбора «*Select*», клавишей джойстика выбрать пункт меню «*Brightness*», нажать левую клавишу выбора «*Select*», клавишами джойстика ◀ ▶, установить контрастность дисплея, и для сохранения нажать левую клавишу выбора «*Ok*».

Для включения режима экономии батареи нажать Menu, клавишей джойстика выбрать пункт меню «Setting», нажать левую клавишу выбора «Select», клавишей джойстика выбрать пункт меню «Initial setup», нажать левую клавишу выбора «Select», клавишей джойстика выбрать пункт меню «Battery save mode», нажать левую клавишу выбора «Change», выбрать пункт «On» нажать клавишу выбора «Select» или клавишу «OK».

## Настройка будильника

Нажать *Menu*, клавишей джойстика выбрать пункт меню «*Tools*», нажать левую клавишу выбора «*Select*», клавишей джойстика выбрать пункт меню «*Alarm clock*», нажать левую клавишу выбора «*Select*», клавишей джойстика выбрать пункт меню «*New alarm*», нажать клавишу «*OK*», выбрать пункт меню:

- Name - название

- *Time* - установить время (используются клавиши джойстика ▲▼)

- Alert способ звукового оповещения
- Volume громкость звука

Нажать левую клавишу выбора «Done» для сохранения.

## <u>ДИКТОФОН</u>

<u>Для записи</u> войти в *Menu*, выбрать «*Tools*», нажать «OK», выбрать «*Voice Record*», нажать левую клавишу выбора (*Select*) или нажать клавишу «OK». Либо нажать и удерживать функциональную клавишу «Диктофон», удерживать до конца записи, запись автоматически будет сохранена. Либо нажать и удерживать функциональную клавишу «**Диктофон**».

<u>Для прослушивания</u> войти в **Menu**, выбрать «**Tools**», нажать левую клавишу выбора (Select) или нажать клавишу «**OK**», выбрать «Voice Record», нажать «**OK**», выбрать сохраненную запись, нажать «**OK**» (*Play*).

Для изменения других опций после выбора записи использовать левую клавишу выбора (*Menu*):

- New записать новое
- Lock заблокировать
- Delete удалить
- Delete All удалить все
- Memory не используется

## <u>РАБОТА С КАМЕРОЙ</u> <u>Фотографирование</u>

- Нажать функциональные клавиши «Camera» или войти в Menu, выбрать « Media gallery», нажать левую клавишу выбора (Select) или нажать клавишу «OK», выбрать «Camera», нажать «OK» или левую клавишу выбора (Select).
- Навести на объект (приближение/удаление объекта осуществляется ◄ ►) и нажать клавишу «*OK*».

Для настройки камеры и выбора режима фотосъемки, выбор категории опции осуществляется клавишами джойстика ▲▼, выбор и изменение параметров осуществляется клавишами джойстика

**↓**, подтверждение выбора производиться нажатием клавиши «**OK**».

- Zoom приближение удаление объекта (выбор осуществляется клавишами джойстика ◀►)
- 2. Style выбор режима съемки
- *Color* цветное фото
- Black and white черно-белый режим
- Antique режим «Антиквариат»
- Negative режим «Негатив»
  - 3. *Lighting conditions* сохраненные фото (выбор осуществляется клавишами джойстика **◄**►)
- Automatic автоматический режим

- Sunny - солнечно

- *Cloudy* - пасмурно

- Indoor (Home) - режим съемки в домашних условиях

- Indoor (Office) режим съемки в офисных условиях
- Night ночной режим съемки

Для изменения дополнительных настроек нажать левую клавишу выбора (*Option*), выбрать необходимый пункт меню и нажать левую клавишу выбора (*Select*):

- Go to pictures перейти в раздел «Картинки»
- Switch storage Device не используется
- Auto timed capture установить таймер
- Capture title название фото
- Camera setup настройки камеры
  - Resolution установить разрешение
  - Quality установить качество
  - Shutter tone выбрать звуковое сопровождение при съемке
- View free space объем памяти телефона

## Видеосъемка

- Нажать функциональные клавиши «Camera» или войти в Menu, выбрать «Media gallery», нажать «OK» или левую клавишу выбора (Select), выбрать «Video Camera», нажать «OK» или левую клавишу выбора (Select).
- 2. Навести на объект, и нажать клавишу «ОК».

Для настройки камеры и выбора режима фотосъемки, выбор категории опции осуществляется клавишами джойстика **◄** ▶, подтверждение выбора производиться нажатием клавиши «**OK**».

- *Lighting conditions* сохраненные фото (выбор осуществляется клавишами джойстика ◀►)
- Automatic автоматический режим
- Sunny солнечно
- Cloudy пасмурно

- *Indoor (Home)* - режим съемки в домашних условиях

- Indoor (Office) режим съемки в офисных условиях
- Night ночной режим съемки

Для изменения дополнительных настроек нажать левую клавишу выбора (Option), выбрать необходимый пункт меню и нажать левую клавишу выбора (Select):

- Go to Videos перейти в раздел «Видео»
- Switch storage Device не используется
- Capture title название фото
- Video camera setup настройки камеры
  - Auto repeat активировать автоповторы
  - Full screen режимы съемки
  - Video length размер видео и качество при съемке
  - *Recording sound* включение звука при съемке
- View free space объем памяти

## Просмотр фото

Войти в *Menu*, выбрать пункт «*Media Gallery*», нажать «OK», выбрать пункт «*Pictures*», нажать «OK», выбрать фото и нажать клавишу «OK» для просмотра.

Для изменения дополнительных настроек, нажать правую клавишу выбора *(Option)* и выбрать необходимый пункт меню:

- Send in message отправить
- Send to online album не используется
- Switch storage Device не используется

-- Apply As - использовать как

- Wallpaper изображение
- Screen Saver заставку
- Phonebook entry присвоить контакту
- New сфотографировать
- Detail информация о фотофайле
- Change Detail изменить детали
- Rename переименовать
- Delete удалить
- Move переместить
- Сору сделать копию
- Print не используется
- Mark пометить
- Mark All пометить все
- Categories просмотр категорий контактов
- Assign to category присвоить фото категории контактов
- View free space объем памяти

## Просмотр видео

Войти в *Menu*, выбрать пункт «*Media Gallery*», нажать «OK», выбрать пункт «*Videos*», нажать «OK», выбрать видео и нажать клавишу «*OK*» для просмотра.

Для изменения дополнительных настроек, нажать правую клавишу выбора *(Option)* и выбрать необходимый пункт меню и нажать клавишу *«OK»*:

- *Play full screen* просмотр в полноэкранном режиме
- Send in message отправить
- Send to online album не используется
- Switch storage Device не используется
- New video снять видео
- Detail информация о видеофайле
- Rename переименовать
- Delete удалить
- Move переместить
- Сору сделать копию
- Mark пометить
- Mark All пометить все
- Assign categories присвоить видео категории

## контактов

- Videos setup настройки камеры
  - Auto repeat активировать автоповторы
  - Full screen режимы съемки
  - Video length размер видео и качество при съемке
  - Recording sound включение звука при съемке
- View free space объем памяти

## <u>дополнительные функции:</u>

1. Автоматическое определение номера (АОН).

№ звонящего высвечивается на экране терминала. 2. Ожидание вызова.

Не прерывая текущего разговора, можно принять ещё один звонок. О втором вызове известят короткие звуковые сигналы. На экране отобразится номер второго абонента. Выбор абонента осуществляется нажатием [Send]. Определив приоритет, отключить одного из абонентов, нажав [End].

## 3. Трехсторонняя связь.

Организация разговора одновременно с двумя абонентами:

- дозвонившись до абонента №1, набрать № тел. второго абонента и нажать [Send]. После ответа абонента №2 нажатием [Send] устанавливается трёхсторонняя связь.

4. Переадресация вызова.

## 4.1. Немедленная переадресация.

[\*]+[0]+[2]+[№ телефона для переадресации]+[Send] включено.

[#]+[0]+[2]+[Send] - выключено.

## 4.2. Переадресация по «занято».

[\*]+[6]+[7]+[№ телефона для переадресации]+[Send] - • включено.

[#]+[6]+[7]+[Send] - выключено.

## 4.3. Переадресация по «нет ответа».

[\*]+[6]+[1]+[№ телефона для переадресации]+[Send] - • включено.

Поступающие звонки будут переведены, если Ваш телефон не отвечает через 3-5 посылок вызова.

[#]+[6]+[1]+[Send] - выключено.

**4.4. Переадресация по «занято» и «нет ответа».** [\*]+[2]+[1]+[0]+[№ телефона для переадресации]+[Send] - включено.

[#]+[2]+[1]+[0]+[Send] - выключено.

<u>Услуга переадресация вызова активируется</u> оператором связи по заявке клиента.

## ВНИМАНИЕ! ВСЕ ДОПОЛНИТЕЛЬНЫЕ УСЛУГИ ВЫ МОЖЕТЕ АКТИВИРОВАТЬ ЧЕРЕЗ АВТОМАТИЧЕСКУЮ СИСТЕМУ САМООБСЛУЖИВАНИЯ АБОНЕНТОВ (АССА), ПОЗВОНИВ ПО НОМЕРУ 888!

# Зарядка аккумуляторной батареи.

Внимание: Терминал снабжён Lithium Ion Battery батареей. Заряжать батарею можно по мере необходимости, это не сказывается на емкости батареи. Для увеличения срока службы батареи её необходимо периодически полностью разряжать. Включите зарядное устройство в электрическую сеть 220 вольт.

Вставьте соединительный шнур в терминал. Выключите зарядное устройство из сети.

В связи с нестабильным напряжением в сети, рекомендуется включать зарядное устройство (ЗУ) в сеть через стабилизатор напряжения.

Если заряд не происходит, предоставьте терминал и батарею для ремонта. Наличие ЗУ и документов на терминал обязательно.

Категорически запрещается:

- отключать батарею от терминала, не выполнив правильную процедуру выключе-
- ния телефона;
- отключать батарею от терминала во время дозвона и в режиме разговора;
- подключать зарядное устройство от автомобиля во время разговора;
- подключать зарядное устройство от автомобиля к терминалу без батареи;
- включать зарядные устройства в сетевую розетку с подгоревшими или ослабленными контактными клеммами;
- входить и пользоваться пунктом меню, содержащим системные настройки оператора и завода изготовителя.

Всегда отключайте зарядное устройство от сети питания после зарядки батареи.

Компания «Интерднестрком» снимает с себя гарантийные обязательства за несоблюдение пользователем вышеперечисленных пунктов.

Служба поддержки абонентов: 1199

Как получить информацию о состоянии лицевого счета.

1. 878 - текстовое сообщение о состоянии счета и пакете обслуживания

- 2. 881 автоответчик о состоянии счета для абонентов лимитированный пакетов обслуживания (IDC-15, IDC-20, IDC-30, IDC-50, IDC-Престиж)
- 3. 883 сервис управления счетом для абонентов пакета «Simple»
- 4. **888** Автоматическая Система Самообслуживания Абонентов (ACCA)

www.idknet.com

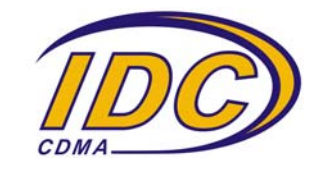